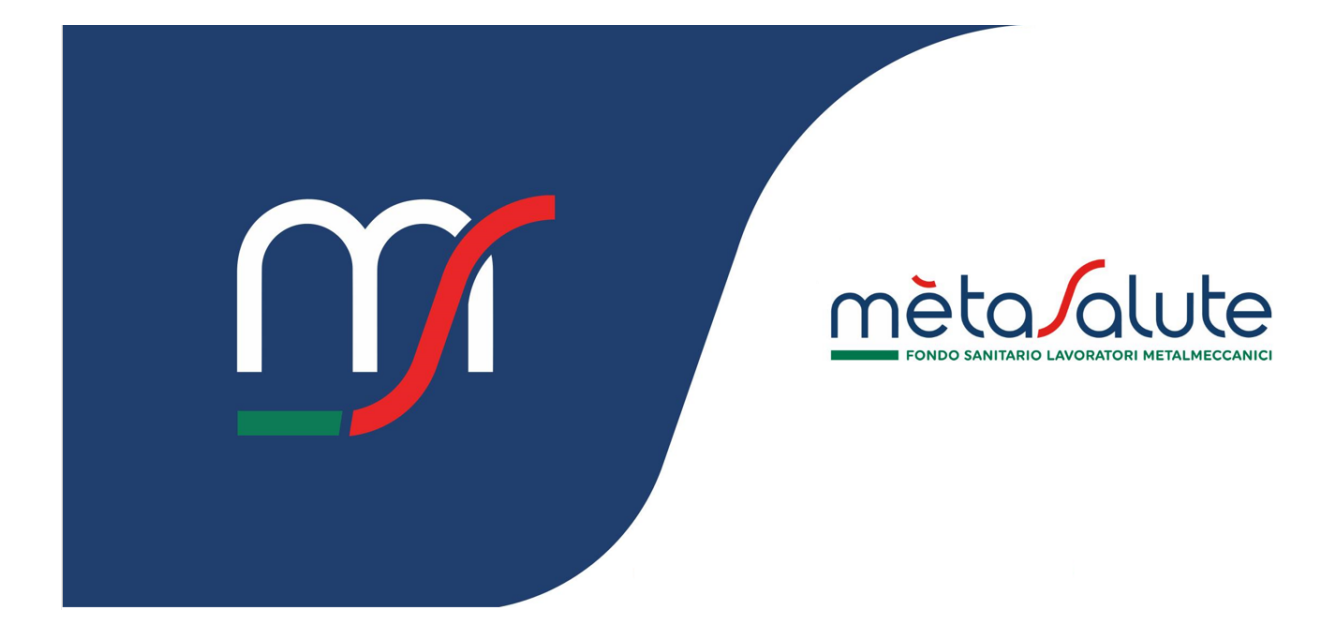

# DIPENDENTE REGISTRAZIONE

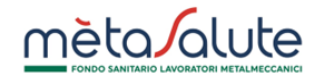

# INDICE

| <u>1.</u> | INTRODUZIONE                        | 3  |
|-----------|-------------------------------------|----|
| <u>2.</u> | REGISTRAZIONE ALL'AREA RISERVATA    | 3  |
| 2.1.      | STEP 1 – PRIVACY                    | 4  |
| 2.2.      | STEP 2 – ACCOUNT                    | 5  |
| 2.3.      | STEP 3 – ANAGRAFICA                 | 7  |
| 2.4.      | Step 4 – Conferma                   | 8  |
| <u>3.</u> | EMAIL DI CONVALIDA DI REGISTRAZIONE | 10 |
| <u>4.</u> | VALIDAZIONE DEL CELLULARE           | 11 |

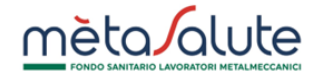

# 1. Introduzione

In questo documento viene descritto quali sono i passi che un lavoratore deve seguire per registrarsi all'area riservata del Fondo Metasalute (<u>https://www.fondometasalute.it</u>). Con la registrazione il lavoratore ha accesso a tutte le funzionalità dell'area riservata, tra cui la possibilità di inserire dei familiari nel suo nucleo.

<u>È importante ricordare che la registrazione del lavoratore al portale Metasalute è possibile solo se il datore di lavoro</u> lo ha precedentemente censito attraverso una delle procedure automatiche o manuali.

# 2. Registrazione all'Area Riservata

La pagina di accesso all'area riservata del Fondo richiede al lavoratore la preventiva generazione delle credenziali di accesso.

Dalla Home Page dell'Area Riservata:

| FONDO SANITARIO LAVORATORI METALMECCANICI<br>Accedi |                                                         |
|-----------------------------------------------------|---------------------------------------------------------|
| Username                                            |                                                         |
| Password                                            |                                                         |
| Non hai un account? <mark>Registratil</mark>        | uit                                                     |
|                                                     | Clicca qui per accedere alla<br>pagina di registrazione |

Scegliere quindi "Registrati come DIPENDENTE" per avviare la fase di registrazione, suddivisa in 4 step.

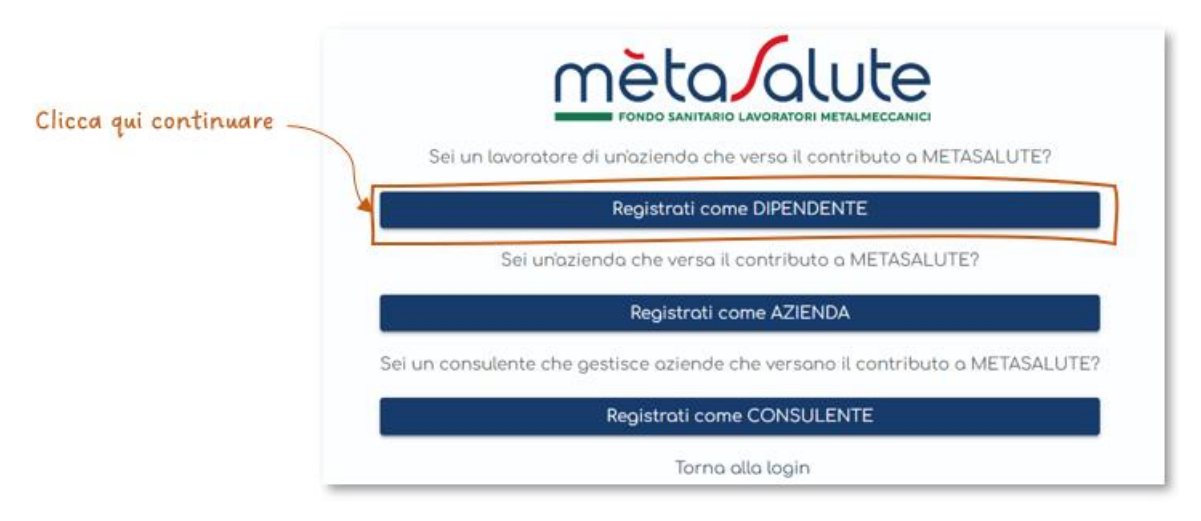

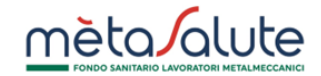

# 2.1. Step 1 – Privacy

Il primo Step richiede che il lavoratore inserisca il proprio Codice Fiscale e dia i consensi al Regolamento Privacy, obbligatori per consentire al Fondo di gestire i dati aziendali ed i dati personali sulla salute e facoltativi per la partecipazione alle campagne di Customer Satisfaction.

Presa visione del Regolamento del Fondo, cliccando su "Avanti" si passa allo Step 2 se tutte le informazioni sono state correttamente inserite.

Il lavoratore deve essere stato precedentemente censito dalla sua azienda.

|                                                                                                    | <u>mèta</u>                                                         | Jalute                                                                                 |                                                                                       |
|----------------------------------------------------------------------------------------------------|---------------------------------------------------------------------|----------------------------------------------------------------------------------------|---------------------------------------------------------------------------------------|
| Registrazione Dipendente                                                                                                    |                                                                     |                                                                                        | Torna alla login                                                                      |
| 0                                                                                                    | 2                                                                   | 3                                                                                      | 4                                                                                     |
| Privacy                                                                                                    | Account                                                             | Anagrafica                                                                             | Confermo                                                                              |
| Dati Lavoratore                                                                                                    |                                                                     |                                                                                        |                                                                                       |
| Codice Fiscole                                                                                                    |                                                                     |                                                                                        |                                                                                       |
| + Informativa sulla privacy                                                                                                    |                                                                     |                                                                                        |                                                                                       |
| Dichiaro di aver letto l'informativa per il tratt                                                                                                    | amento dei dati personali rilasc                                    | iata ai sensi dell'art. 13 del Regolamento                                             | UE 2016/679                                                                           |
| (Attenzionel Scelta obbligatoria per prosegu                                                                                                    | ire)                                                                |                                                                                        |                                                                                       |
| ✓ Accetto                                                                                                    |                                                                     |                                                                                        |                                                                                       |
| Consenso trattamento dati persono                                                                                                    | ali relativi alla salute                                            |                                                                                        |                                                                                       |
| Presto il mio consenso esplicito al trattamen<br>al paragrafo 3.b) dell'informativa: "gestione, e<br>assicurativo attraverso il portale <b>Metasalute</b> | to delle categorie particolare di<br>vasione e monitoraggio periodi | dati personali, ovvero dei dati personali<br>co delle prestazioni sanitarie erogate da | relativi alla salute, per la finalità di cu<br>l Fondo anche con l'ausilio del partne |
| (Attenzionel Scelta obbligatoria per prosegu                                                                                                    | ire)                                                                |                                                                                        |                                                                                       |
| ✓ Accetto                                                                                                    |                                                                     |                                                                                        |                                                                                       |
| Consenso Customer Satisfaction                                                                                                    |                                                                     |                                                                                        |                                                                                       |
| Presto il mio consenso al trattamento dei da<br>iscritti (customer satisfaction)"                                                                         | ti personali per la finalità di cui                                 | al paragrafo 3.h) dell'informativa: "esecuz                                            | tione di indagini di soddisfazione degl                                               |
| (Attenzione! Negando il consenso non potrà                                                                                                    | esprimere il proprio gradimenta                                     | rispetto ai servizi offerti dal Fondo Mete                                             | osolute)                                                                              |
| Presto il mio consenso                                                                                                    |                                                                     |                                                                                        |                                                                                       |
| O Si 🕐 No                                                                                                    |                                                                     |                                                                                        |                                                                                       |
| Dichiaro di aver preso visione dell'allegat                                                                                                    | o Regolamento del Fondo in og                                       | ni sua parte (Regolamento)                                                             |                                                                                       |
|                                                                                                    |                                                                     |                                                                                        | Avanti                                                                                |
|                                                                                                    |                                                                     |                                                                                        |                                                                                       |
| с                                                                                                    | licca qui per passare a                                             | allo Step 2                                                                            |                                                                                       |

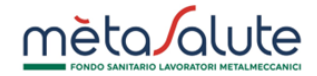

#### 2.2. Step 2 – Account

Il secondo Step richiede la creazione dell'account che il lavoratore utilizzerà per accedere alla propria Area Riservata.

|                     | 2       |   | 3                          | 4        |
|---------------------|---------|---|----------------------------|----------|
| Privacy             | Account |   | Anagrafica                 | Conferma |
| ccount              |         |   |                            |          |
| Nome utente         |         |   |                            |          |
|                     |         |   |                            |          |
| Password            |         | i | Conferma Password          |          |
|                     |         |   |                            |          |
| Email registrazione |         | í | Conferma Email registrazio | one      |

Il Nome utente può essere liberamente scelto, mentre la Password deve soddisfare i seguenti requisiti di complessità, visualizzabili premendo sull'icona di informazioni

> La Password deve rispettare i seguenti requisiti di complessità: • Un carattere MAIUSCOLO (dalla A alla Z) • Un carattere minuscolo (dalla a alla z) • Un numero (da 0 a 9) • Un carattere speciale tra: ~! @ # \$ % & \*\_-+=` | \ () { } [ ] : ;" ' <> , .? / • NON deve contenere il nome utente • Deve essere compresa tra 8 e 20 caratteri

Viene richiesta una email di registrazione legata all'utente.

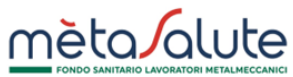

Attenzione!!! L'email fornita deve essere verificata attentamente e deve essere consultabile dall'utente che effettua il processo di registrazione in quanto il processo stesso sarà concluso solo con la conferma sul link spedito all'email indicata.

Se l'email non viene ricevuta, controllare anche la Casella Spam del vostro account prima di contattare il servizio di supporto di Metasalute. Non utilizzare indirizzi PEC come email di registrazione.

Premendo "Avanti" si passa allo step 3.

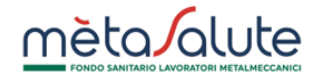

# 2.3. Step 3 – Anagrafica

Il terzo Step richiede l'inserimento dei dati anagrafici. Sono precompilati i dati che l'azienda ha inserito in sede di censimento.

|                        | È                     | obbligatorio inserire il numero di co<br>Ilidare al primo accesso in piattafo | ellulare che dovrai<br>rma                          |
|------------------------|-----------------------|-------------------------------------------------------------------------------|-----------------------------------------------------|
| Registrazione Digenden |                       |                                                                               |                                                     |
| Registrazione Dipenden |                       |                                                                               |                                                     |
| Privacy                | 2<br>Account          | 3<br>Anagrafica                                                               | 4<br>Conferma                                       |
| Anagrafica             |                       |                                                                               |                                                     |
| Dati Anagrafici        |                       | Contatti                                                                      |                                                     |
| Coopome                | Nome                  | Emoil                                                                         |                                                     |
| HACK                   | MARGHERITA            | 🔊 mail@yahoo.it                                                               | & Cellulare                                         |
| Cordice Electole       |                       | L                                                                             | Ricordati di validare il cellulare al prime assesso |
| HCKMGH74H52D612X       | 🔿 Maschio 🛛 🔘 Femmina |                                                                               |                                                     |
|                        |                       |                                                                               |                                                     |
|                        |                       | Residenza                                                                     |                                                     |
| Dati Nascita           |                       | Indirizzo                                                                     | Civico                                              |
| Onto Naccito           | Chata Massila         | VIA DELL'ASTROFISICA                                                          | 2                                                   |
| 12/06/1974             | ITALIA                |                                                                               |                                                     |
| 12/00/17/4             | linen                 |                                                                               |                                                     |
|                        |                       | Località                                                                      |                                                     |
| Comune Nascita         | Provincia Nascita     |                                                                               |                                                     |
| FINENZE                | r denze               | Comune                                                                        | CAP                                                 |
|                        |                       | FIRENZE                                                                       | 00121                                               |
|                        |                       |                                                                               |                                                     |
|                        |                       |                                                                               |                                                     |
| Indietro               |                       |                                                                               | Avanti                                              |
|                        |                       |                                                                               |                                                     |

Il campo "Cellulare" è obbligatorio e dovrà essere validato al primo accesso perché utilizzato dalla piattaforma come sturmento di verifica dell'identità del lavoratore. Ad esempio, al cellulare registrato viene inviato il codice OTP di firma dei documenti per l'inserimento di familiari a carico.

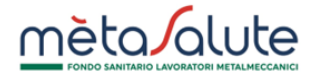

# 2.4. Step 4 – Conferma

Il quarto Step presenta una schermata riassuntiva dei dati inseriti e chiede conferma della correttezza degli stessi per procedere alla trasmissione della richiesta di registrazione al Fondo Metasalute.

| egisti uzione Dipendente |                     |                      |                |
|--------------------------|---------------------|----------------------|----------------|
|                          |                     |                      |                |
|                          | 2                   | 2                    | 0              |
| Privocy                  | Account             | Anografico           | Conferma       |
| ogolic                   |                     |                      |                |
| ati Utente               |                     | Contatti             |                |
| Usecname                 | Email Registrazione | Email Contotto       | Cellulare      |
| userdemo                 | mail@yahoo.it       | 🔊 mail@yahoo.it      | S 333123456789 |
| ati Anagrafici           |                     | Residenza            |                |
|                          | - Maria             |                      |                |
| iACK                     | MARGHERITA          | VIA DELL'ASTROFISICA | 2              |
| Paulia Danata            |                     |                      |                |
| HCKMGH74H52D612X         | O Maschio O Femmina | Locolità             |                |
|                          |                     | Paris                | Provincia      |
|                          |                     | TOSCANA              | Firenze        |
| ati Nascita              |                     |                      |                |
| Dato Nascita             | Stato Nascita       | Comune               | CAP            |
| //06/1974                | ITALIA              | FIRENZE              | . 50121        |
| lomune Nascita           | Provincio Náscito   |                      |                |
| FIRENZE                  | Firenze             |                      |                |

Porre molta attenzione ai dati inseriti in particolare alla correttezza dell'email di registrazione. Se i dati sono corretti cliccare sul pulsante di conferma ed invio.

Se la procedura è andata a buon fine sul monitor appare il messaggio che invita a consultare l'email e ad eseguire la convalida dell'account e l'invio della documentazione necessaria per completare la registrazione:

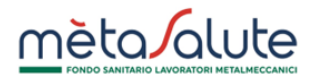

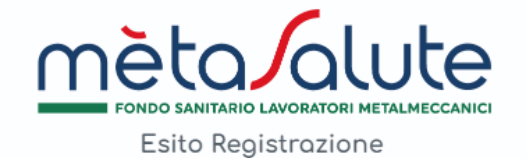

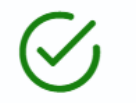

Registrazione avvenuta con successo!

Ti abbiamo inviato una email dave troverai le indicazioni per completare la registrazione e attivare il tuo account. Nel caso non dovessi trovare l'email assicurati di verificare anche la cartella SPAM.

Chiudi

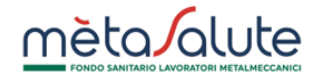

# 3. Email di Convalida di registrazione

Nella casella email fornita al momento della registrazione verrà inviato il link su cui cliccare per la convalida.

Il messaggio proviene dall'email noreply@fondometasalute.it e si raccomanda di non rispondere a questo messaggio. Se il messaggio non appare nella casella ordinaria controllare anche la casella Spam.

| mètaSalute - Registrazione                                                                                                    |  |  |  |  |
|----------------------------------------------------------------------------------------------------|--|--|--|--|
| Gentile Utente,                                                                                                    |  |  |  |  |
| grazie per esserti registrato <b>sul nostro portale</b> :                                                                                                    |  |  |  |  |
| Puoi attivare il tuo account cliccando su questo link                                                                                                    |  |  |  |  |
| Nel caso tu non possa cliccare sul link fornito, puoi copiare in una nuova finestra del tuo browser il seguente indirizzo:                                                                                                    |  |  |  |  |
| http://areacollaudo.fondometasalute.it.8080/metasalute20/conferma-registrazione.xhtml?                                                                                                    |  |  |  |  |
| $\underline{token} = eyJhbGciOiJIUzUxMiJ9.eyJudW92b1N0YXRvVXRlbnRlljoiVilsImlkQXBwbGljYXppb25lljo2LCJzdWliOiJ1c2VyZGVtbylsImlhdCl6MTcyNjftic2VyZGVtbylsImlhdCl6MTcyNjftic$ |  |  |  |  |
| nleRonTf86IJ-NMkd20YzED0INahhm7JnNSf5UTnj4zII0aRIOvoLS6c_hWVBak8lbk0mlxPN6Ec1JmHmg .                                                                                                    |  |  |  |  |
| Ti ricordiamo che hai 30 giorni di tempo a partire dalla ricezione di questa email per attivare la tua registrazione, che altrimenti verrà cancellata.                                                                                                    |  |  |  |  |
| Cordiali saluti,                                                                                                    |  |  |  |  |
| Servizi Amministrativi                                                                                                    |  |  |  |  |
| Attenzione: questa mail è stata generata automaticamente, si prega di non rispondere.                                                                                                    |  |  |  |  |
| Contatti: 06-99777900                                                                                                    |  |  |  |  |
| Servizio Assistenza Iscritti; Lun-Ven: 9:00-17:00                                                                                                    |  |  |  |  |

Per concludere il processo di registrazione è necessario cliccare sul link ricevuto via email.

Cliccando sul link compare il messaggio:

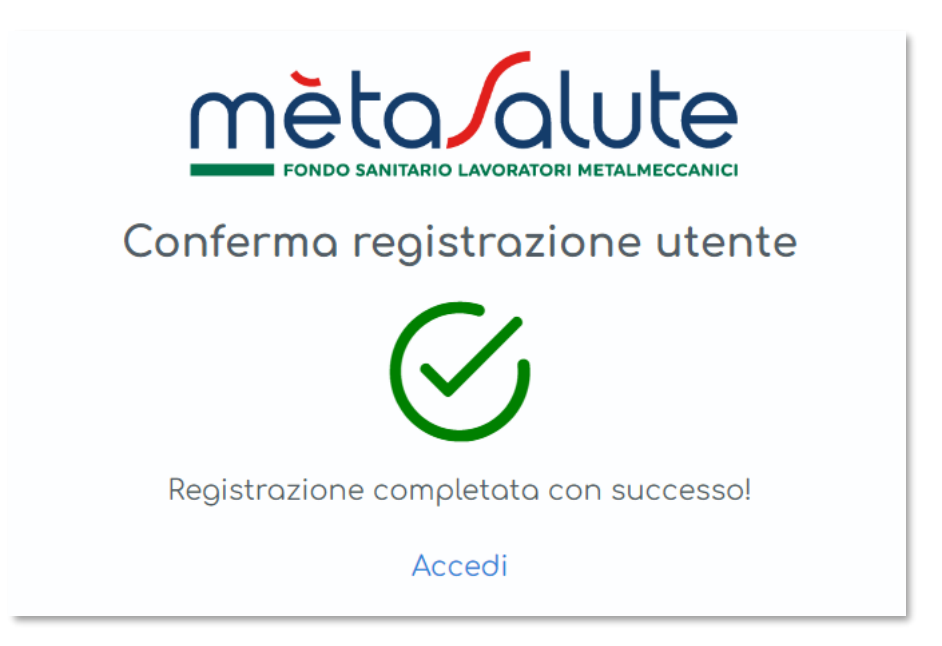

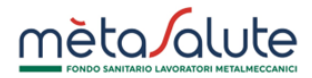

Il tentativo di accesso alla piattaforma senza avere eseguito il passaggio sopra descritto verrà segnalato da un apposito messaggio.

| FONDO SANITARIO LAVORATORI METALMECCANICI |                                                                                              |  |  |
|-------------------------------------------|----------------------------------------------------------------------------------------------|--|--|
|                                           | Accedi                                                                                       |  |  |
| $\otimes$                                 | E' necessario attivare l'account cliccando sul link ricevuto<br>nell'email di registrazione. |  |  |
| userdemo                                  |                                                                                              |  |  |
|                                           |                                                                                              |  |  |
| Password                                  |                                                                                              |  |  |
|                                           | ACCEDI                                                                                       |  |  |
|                                           | Non bei un consult? Desistentil                                                              |  |  |
|                                           |                                                                                              |  |  |
|                                           | naroimenticato nome atente o passworo? <u>Circca qui!</u>                                    |  |  |

# 4. Validazione del cellulare

Al primo accesso all'area riservata sarà necessario validare il cellulare specificato in fase di registrazione.

| Gentile iscri<br>benvenuto i | tto,<br>nella nuova piattaforma del Fondo Metasaluto |
|------------------------------|------------------------------------------------------|
| La preghiar                  | no di validare e confermare il suo cellulare.        |
|                              | Cellulare                                            |
| ITALY +39                    | <ul> <li>✓ 333123456789</li> </ul>                   |
|                              | Valida Cellulare                                     |

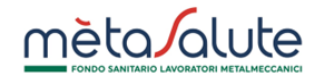

Per validare il cellulare è necessario richiedere il codice OTP:

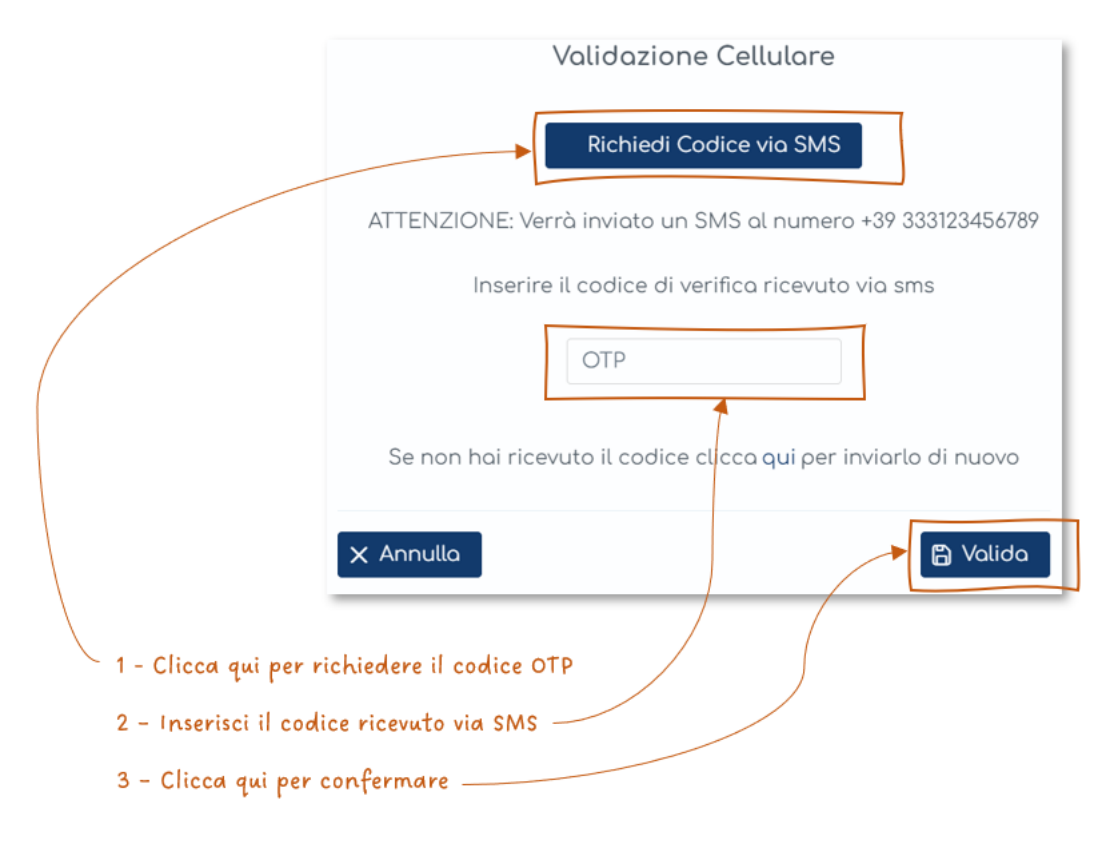

A seguito della validazione del cellulare sarà possibile accedere alla propria dashboard:

|                                                                       | Conferma contatti                                                                             |
|-----------------------------------------------------------------------|-----------------------------------------------------------------------------------------------|
| Gentile iscritto,<br>benvenuto nell<br>La preghiamo                   | ,<br>la nuova piattaforma del Fondo Metasalute.<br>di validare e confermare il suo cellulare. |
|                                                                       | Cellulare                                                                                     |
| ITALY +39 🗸                                                           | 333123456789                                                                                  |
|                                                                       | Cellulare Validato                                                                            |
| cca qui per confermare ed accedere<br>a dashboard dell'area riservata |                                                                                               |